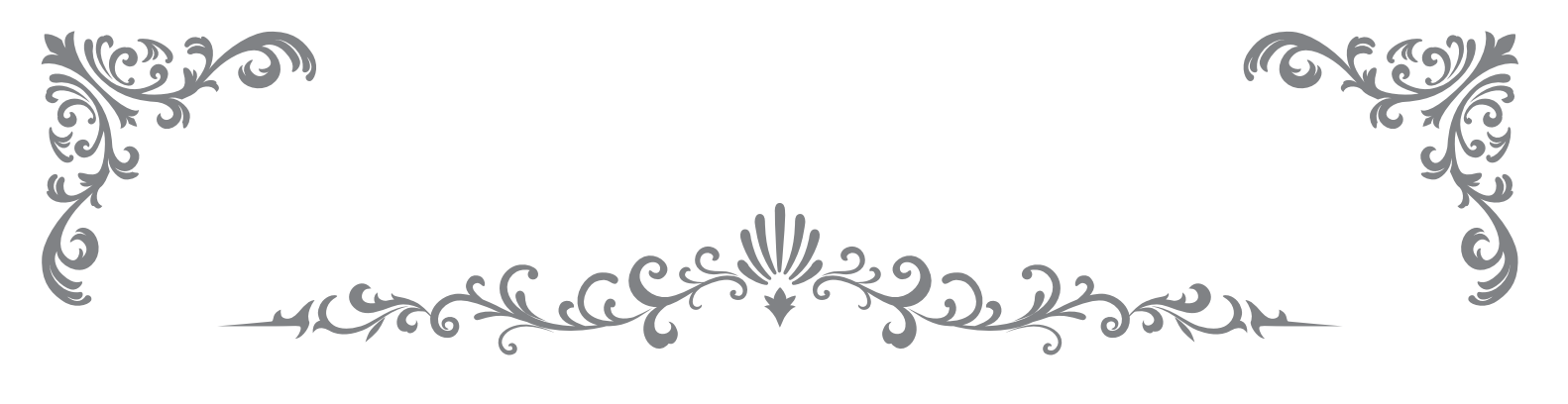

# SMARTPHONE & TABLET

# PURCHASE SEMINAR

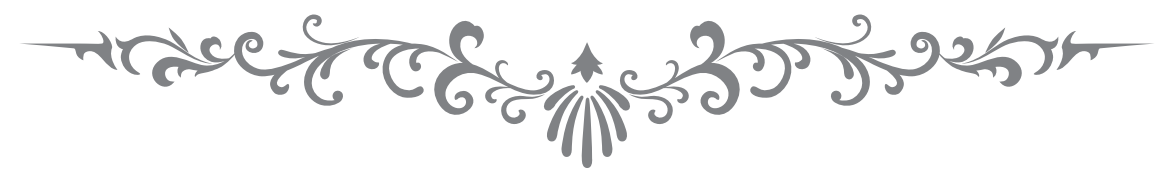

# 買取 大吉様 携帯買取セミナー iPhone 査定(検品)編 アクティベーション・初期化・不良確認

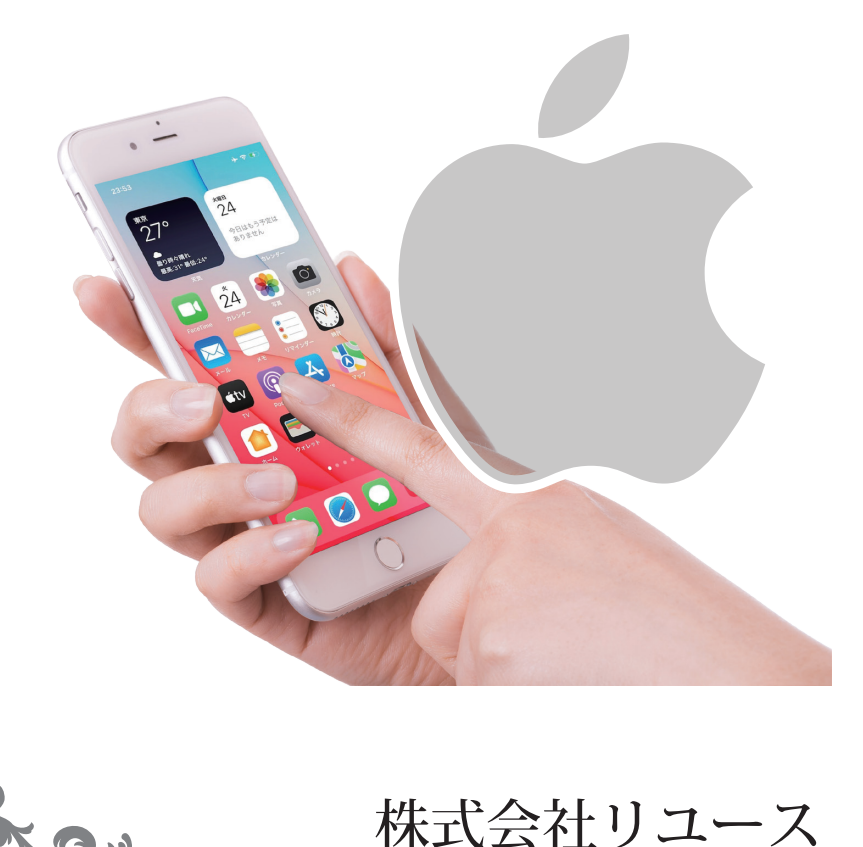

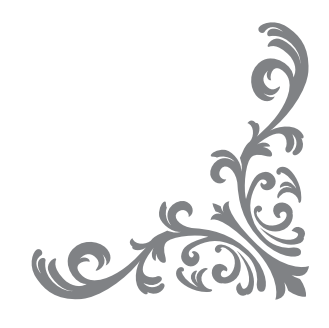

<mark>受付</mark> 基本的な買取査定の流れ

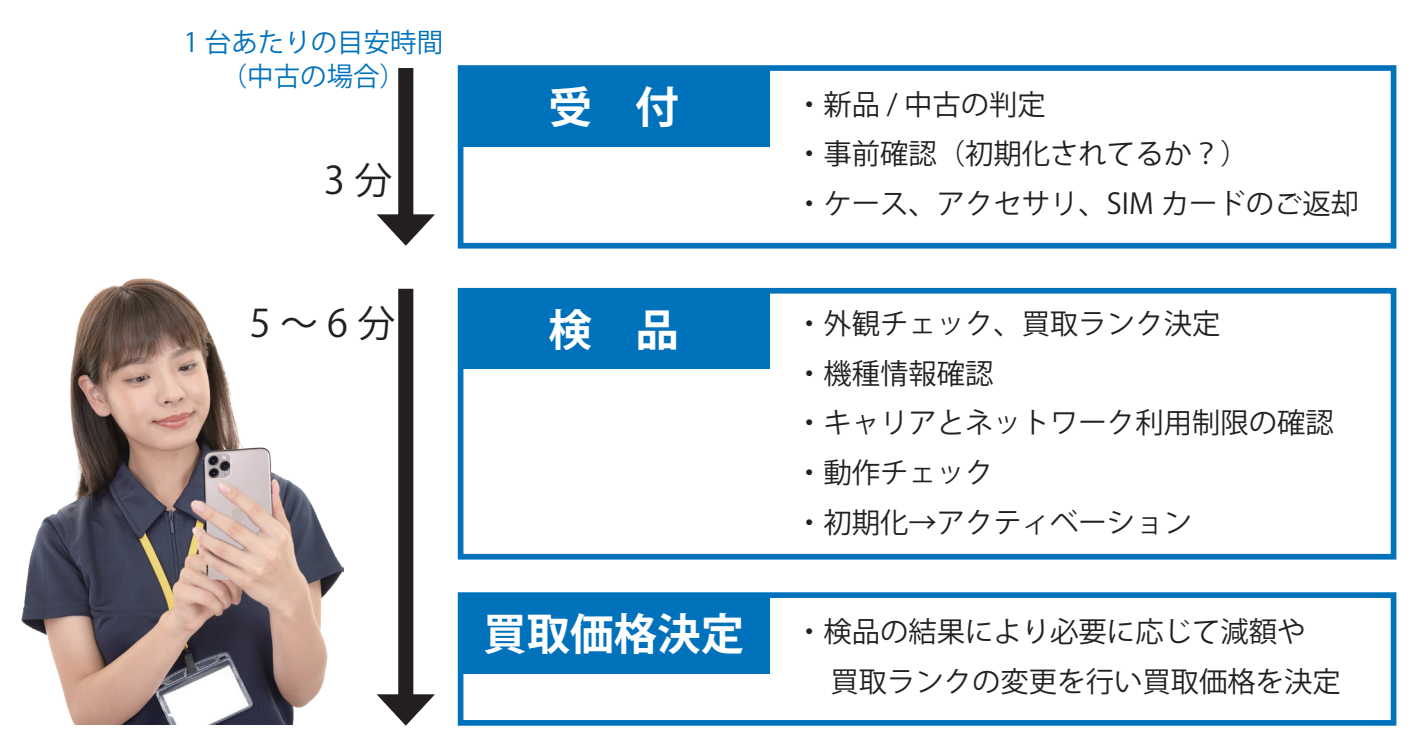

# 受付 電源を入れて画面を確認

ホーム画面が表示されている場合は、 お客様に以下の操作を依頼します。

# お客様へ操作を依頼

- ・Apple ID のサインアウト
- ・データの初期化

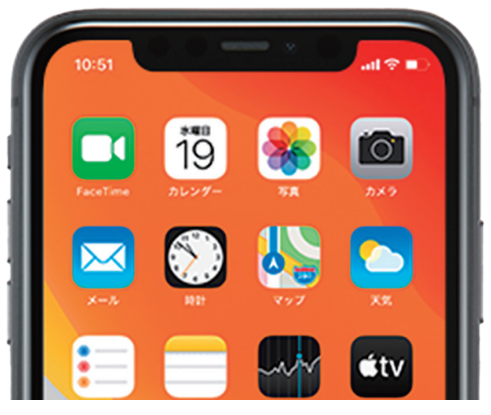

ホーム画面

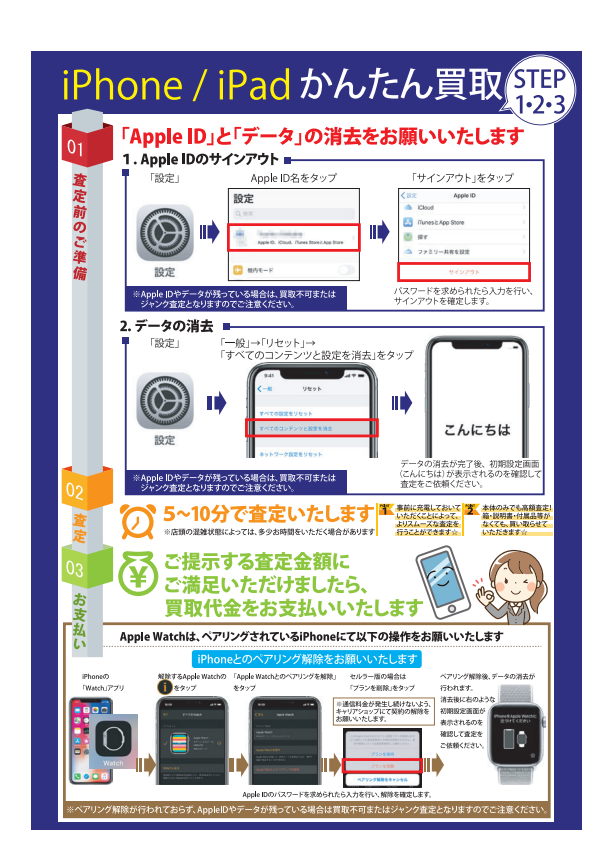

## 受付 Apple ID のサインアウト

# スタッフにて WiFi 接続(またはパスワードのご案内)のみ行い、 お客様にサインアウトを行っていただきます。

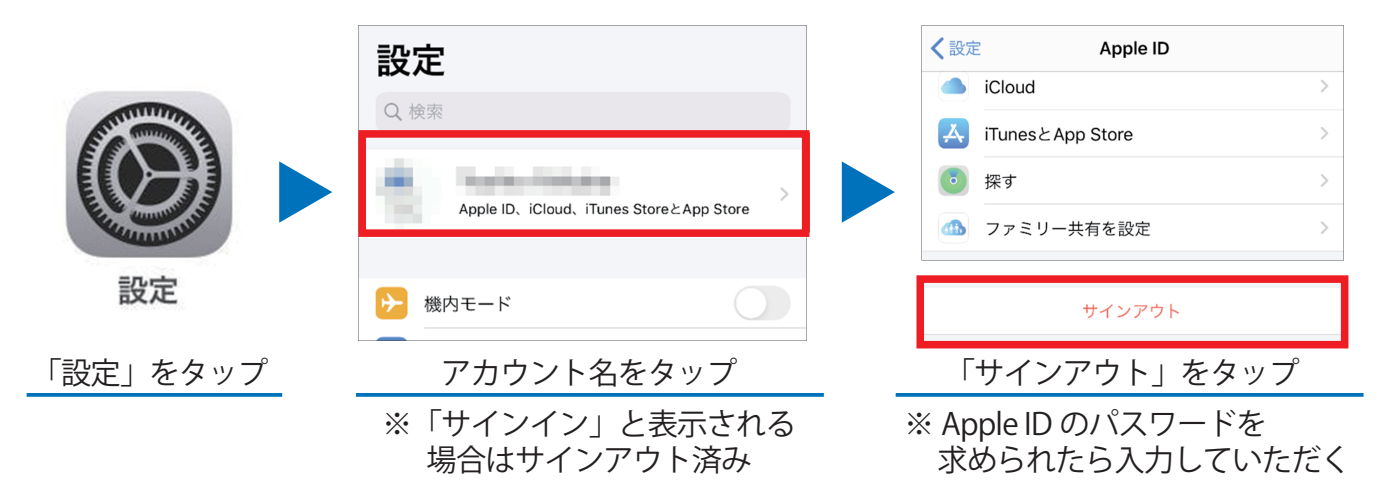

※スタッフによる操作は NG です。必ずお客様に操作をお願いしてください。

# 受付 データの消去

Apple ID のサインアウト後、お客様に初期化を依頼します。

「設定」→「一般」→「リセット」→「すべてのコンテンツと設定を消去」をタップします。

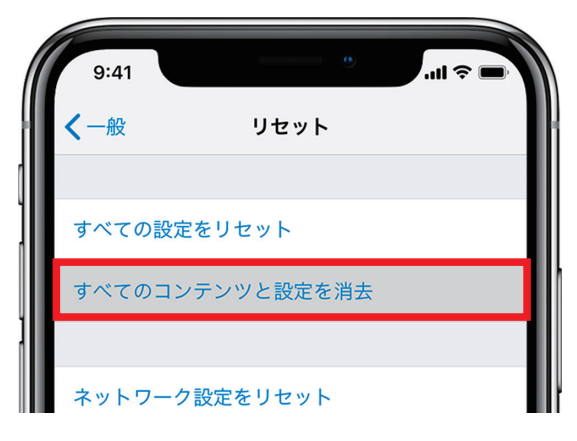

しばらくするとデータが消去され、初期設定画面に移行します。

※スタッフによる操作は NG です。必ずお客様に操作をお願いしてください。

# ハードの状態(外見)

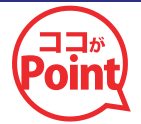

電源つける前に外装をみてランクを決定します。

この地点で液晶やカメラが割れている場合は、ジャンク確定 → ジャンク価格 → 査定に時間をかけない

#### 外観チェック / 買取ランクの決定

| 画面・背面・カメラレンズカバー等の明らかな破損 | □ OK □ NG (ジャンク) | セブの確認  | キズの箇所等を記入          |
|-------------------------|------------------|--------|--------------------|
| 端末の変形・湾曲・反り等            | □ OK □ NG (ジャンク) | 十八〇7年心 |                    |
| 水没反応シール (iPhoneのみ)      | □ OK □ NG (ジャンク) | 外観での   | A B C D (ジャンク) を記入 |
| 充電可否、端子の接触・破損・サビ等       | □ OK □ NG (ジャンク) | 買取ランク  |                    |

| 外装評価 | 評価基準                                 |
|------|--------------------------------------|
| a    | 未使用品                                 |
| G    | (新品同様の状態)                            |
| ٨    | 目立つ傷がなく非常にきれいな状態                     |
| A    | (液晶への傷がなく外装の傷・汚れが微細)                 |
| р    | 細かな傷・薄いかすり傷があり、使用感がある状態              |
| Б    | (液晶に薄い傷や、外装に微細な傷・汚れ等が多少見受けられる)       |
| C    | 目立つ傷や擦り傷等があり、明らかな使用感がある状態            |
| C    | (液晶に目立つ傷、複数の傷がある。全体的に傷・汚れ・塗装剥がれが目立つ) |
| т    | 目に見えてダメージがあり、激しい損傷または破損している状態        |
| J    | (液晶を含め全般に傷や打痕や割れ等がある)                |

# 新品 / 中古の判定

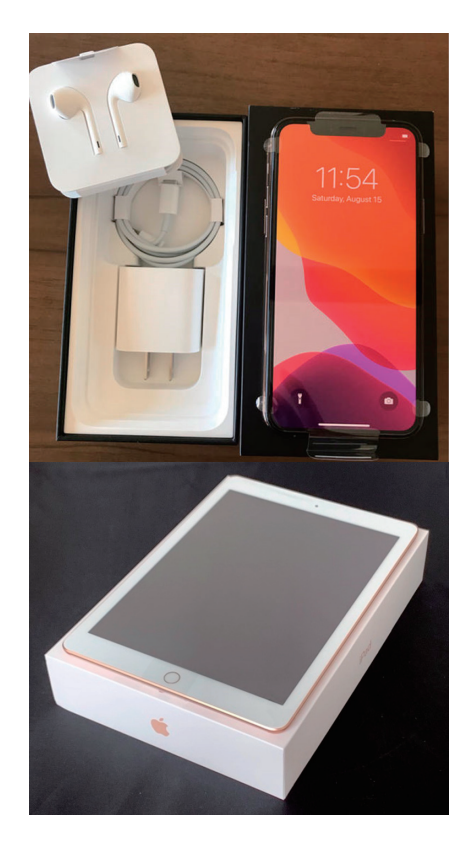

# 新品の条件

- ・ 端末が新品未使用品
- ・端末に保護フィルムが付いている
- ・箱、付属品が全て揃っている ※箱と端末の IMEI が異なる場合は中古査定
- ・ 型番の 先頭が「M」

※「N」で始まる整備品は中古査定

## 新品 iPhone 減額対象

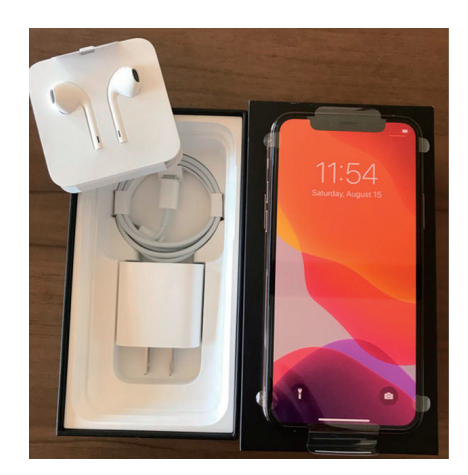

- ・箱の痛み(小)/保護フィルムの痛み(小)
- ・海外版の減額対象国モデル
- ・アクティベーションより3ヶ月経過
- SIM フリー版は国内版かつ
   未開封、購入証明書が必須

#### ※以下のものは中古として査定します

- ・箱の痛み(大)/保護フィルムなし、痛み(大)
- ・本体の痛み
- ・箱の IMEI 相違 / 付属品欠品
- ・整備品(型番の先頭が「N」)

## 新品 iPad 減額対象

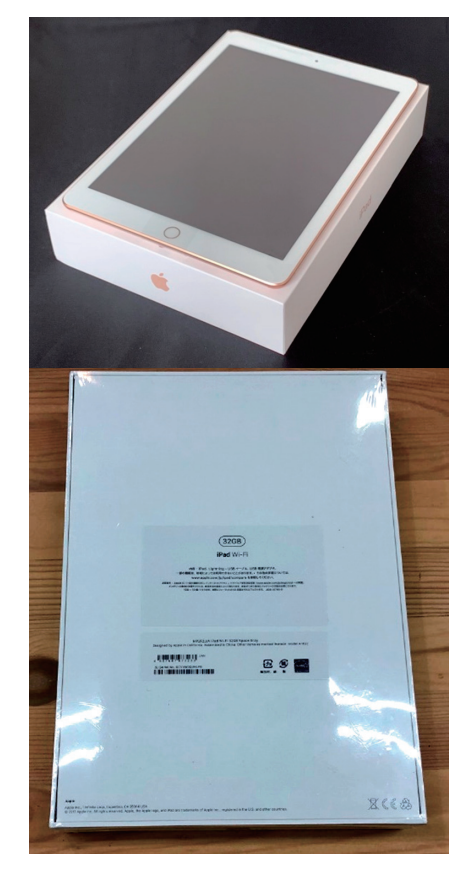

- ・箱の痛み(小)/保護フィルムの痛み(小)
- ・海外版の減額対象国モデル
- ・アクティベーションより3ヶ月経過

※以下のものは WiFi 版のみの基準となります

外箱フィルム開封済み / アクティベーション済み はそれぞれ減額

#### ※以下のものは中古として査定します

- ・箱の痛み(大)/保護フィルムなし、痛み(大)
- ・本体の痛み
- ・箱の IMEI 相違 / 付属品欠品
- ・整備品(型番の先頭が「N」)

# 新品はアクティベーション実施日を確認

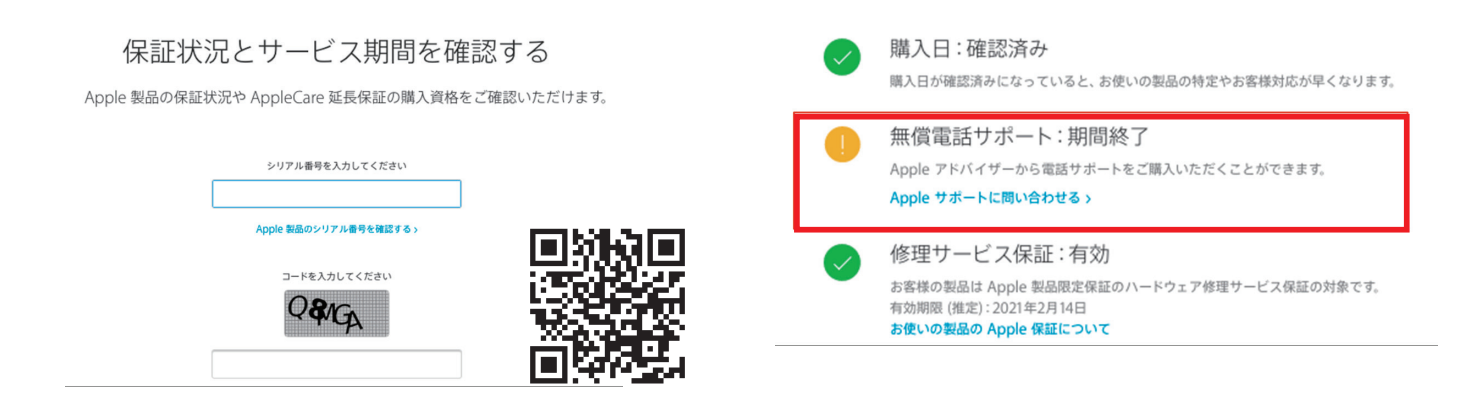

Apple の「保証状況とサービス期間」ページ(https://checkcoverage.apple.com/jp/ja/)にて (ネットワーク利用制限チェッカー https://snowyskies.jp/imeiChecking/ からも移動できます) IMEI(またはシリアル番号)を入力して、 3ヶ月間の「無償電話サポート期間」が有効かどうかを確認します。 ※ Apple Care により延長されている場合は日付から判断します。

# iPhone 12 シリーズ

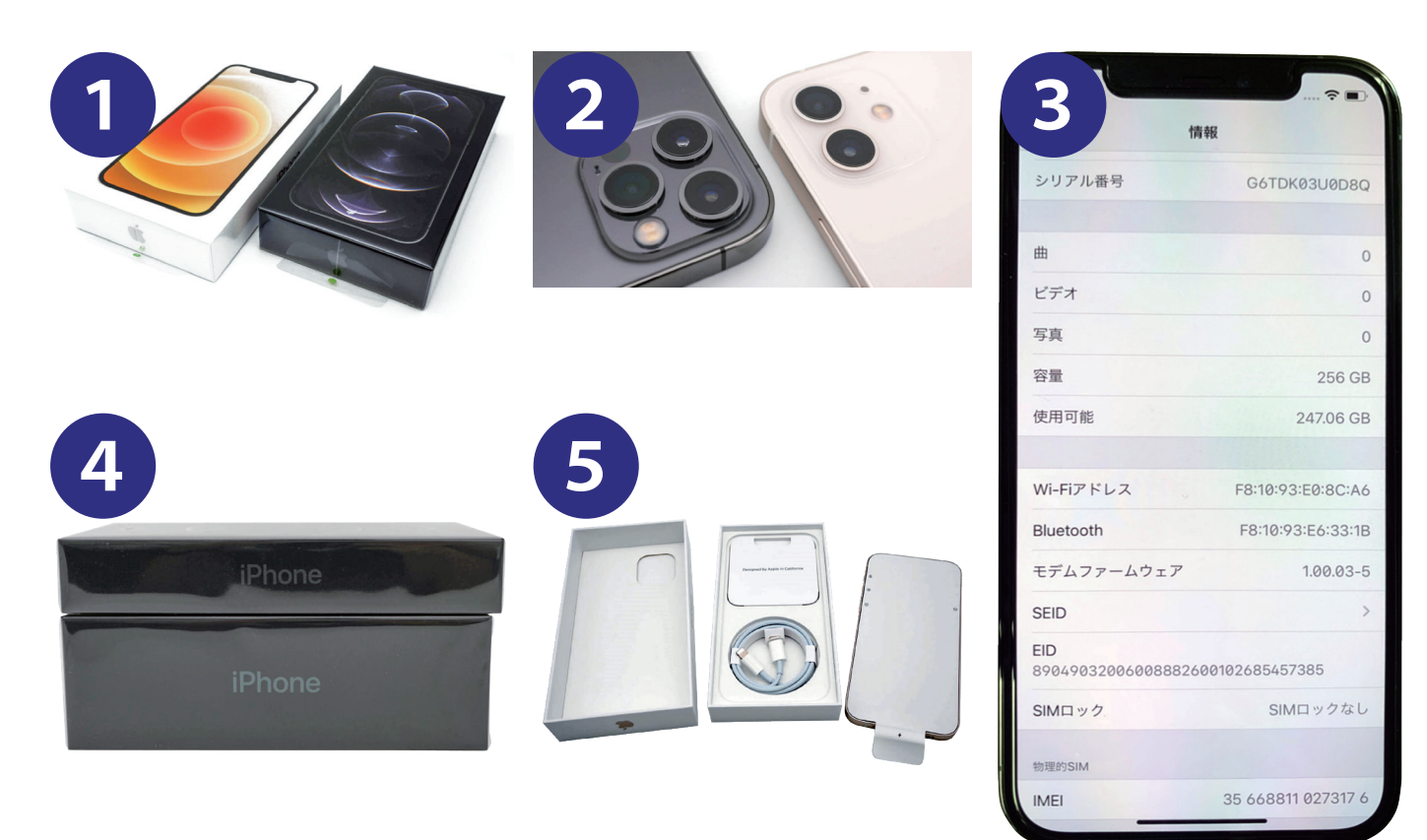

## 明らかな破損の確認

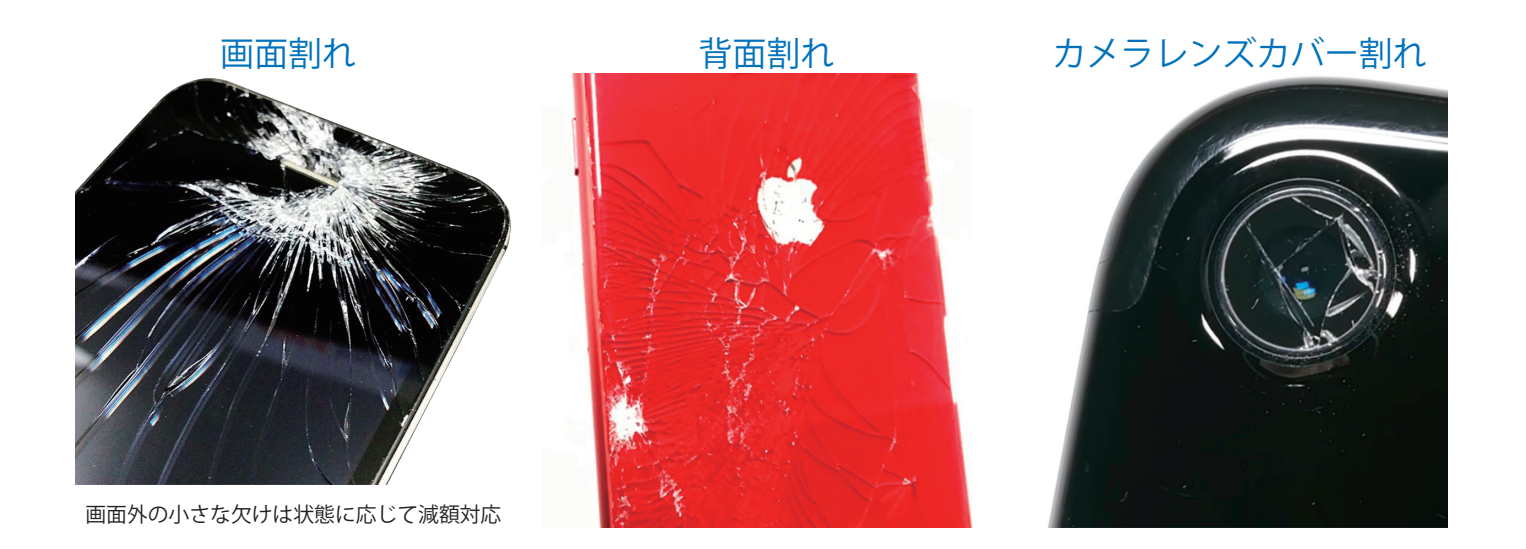

## ガラス部分の割れがある場合は、ジャンク品として査定を行います。

# 明らかな破損の確認

## 変形・湾曲・反り

端末を側面から見て確認して、 大きく曲がっている場合は 内部基盤へのダメージが想定されるため ジャンク品として査定を行います。

その他の大きな破損がある場合も、ジャンク査定となります。

# 水没反応シールの確認

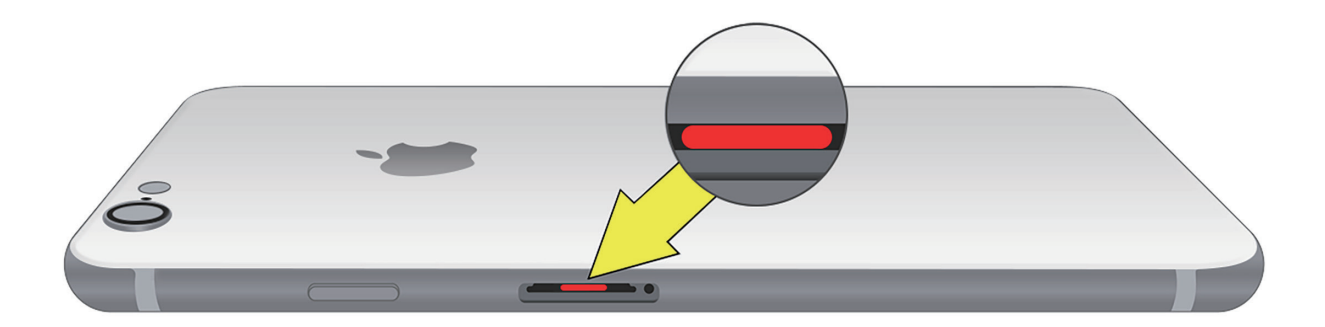

SIM カードスロットを取り外して、内部の水没反応シールの色を確認します。 赤く変色している場合はジャンク査定となります。

機種により若干シールの位置や形状が異なります。
 Appleのサイト内でご確認ください。
 https://support.apple.com/ja-jp/HT204104

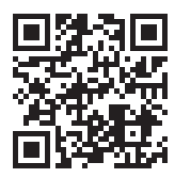

# 電源 ON → 初期化 → アクティベーション

こまかいチェック項目はたくさんありますが、
 ★リセット(初期化できない)
 ★アクティベーションロック(前の利用者のアップル ID が残っている)
 が最重要チェックポイントです。

この2つをミスすると数万円の損失になりますので、ここは完璧に覚えてください

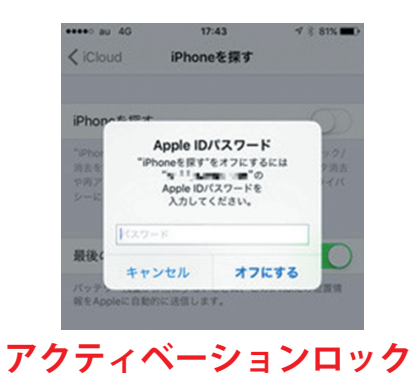

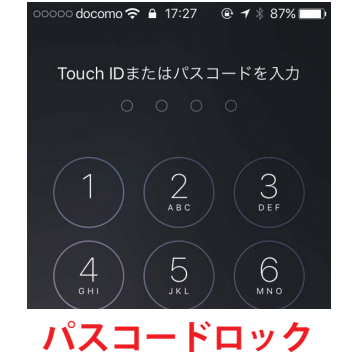

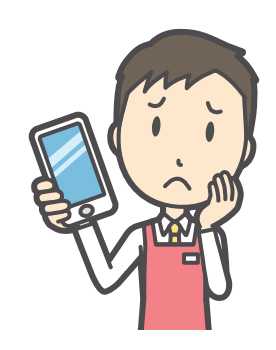

# iPhone / iPad 買取チェックシート

|    | iF | hone       | / iPad 買取ヂ                                                                                                    | יד                                           | クシート     | 担           | 当       |            |              | 查》         | 定日       | F        | I    | Ħ |
|----|----|------------|----------------------------------------------------------------------------------------------------|----------------------------------------------|----------|-------------|---------|------------|--------------|------------|----------|----------|------|---|
|    | 機  | 種名         |                                                                                                    |                                              |          |             | 容量 GB 力 |            | カラー          |            |          |          |      |   |
|    | IN | MEI        |                                                                                                    |                                              |          | 部品書         | 盻       |            | / モデル番号      |            |          |          |      |   |
|    | #1 | ァリア        | ロドコモ Dau Dソ<br>DSIMフリー Dその                                                                                                    | コドコモ ロau ロソフトバンク ロUQ ロY!m<br>コSIMフリー ロその他( ) |          | 利用制限        |         |            |              | SIM<br>ロック | □解<br>□不 | 除済み<br>明 | 口未解  | 辭 |
|    |    | am, 10m,   | キノニキパーかめ茶の破損                                                                                                    |                                              |          | r           | 15      | 海县末二 (西    | instal+ Kw   | ト坊(十第)     |          |          |      |   |
| 電  | -  | 岡田・月田・     | があったり第                                                                                                    | -                                            |          |             | 15      | ないエパス」     | 2D Touch     | の動作        |          |          |      |   |
| 0  | 2  | その御破損(     | America (America America Ame |                                              |          | 動           | 10      | True Tone# | W WiPhone    | 8以降のみ      |          |          |      |   |
| N  | 4  | 充電可否、如     | 子の接触・破損・サビ等                                                                                                    |                                              |          | <b>f</b> ∕⊧ | 18      | 各ボタン・マ     | ナースイッチの      | の動作・感触     |          |          |      |   |
| 前  | 5  | 水没反応シー     | -JL                                                                                                    |                                              |          | 確           | 19      | アウトイン      | 全てのカメラ数      | 作、黑点等      |          |          |      |   |
|    | 6  | パスコード      |                                                                                                    |                                              |          | . 58        | 20      | 発着信チェッ     | ック または ボ     | イスメモ       |          |          |      |   |
| 起  | 7  | SIMカードの    | 認識                                                                                                    |                                              |          |             | 21      | イヤホン ※     | 《端子がある横      | 種のみ        |          |          |      |   |
| 劉時 | 8  | Wi-Fi接続    |                                                                                                    |                                              |          | 初           | 22      | 初期化・再加     | 2動 (apple II | O残確認)      |          |          |      |   |
| 00 | 9  | アクティベー     | ーション                                                                                                    |                                              |          | 期           | 23      | アクティベー     | ション (apple   | ID残確認)     |          |          |      |   |
| 設  | 10 | iOSバージョ    | ン(右欄に記載)                                                                                                    |                                              |          | 化           | 24      | SIMカードの    | 取り出し         |            |          |          |      |   |
| 定  | 11 | Bluetooth  |                                                                                                    |                                              |          |             |         |            |              |            |          |          |      |   |
| 項  | 12 | サウンド・ノ     | (イブレーター                                                                                                    |                                              |          | 付原          | 品       | □箱□        | 〕説明書         | ] 充電ケー     | ブル       |          | アダプら | 7 |
| 目  | 13 | Touch ID / | Face ID の認識                                                                                                    |                                              |          | 134         |         | ロイヤホ       | ン ロその        | 他(         |          |          |      | ) |
| М  | 14 | バッテリー・     | → バッテリーの状態                                                                                                    |                                              | %        | l           |         |            |              | r          |          |          |      |   |
|    |    | 1          |                                                                                                    |                                              |          | r           | -       |            |              |            |          |          |      |   |
| 備  | 考  |            |                                                                                                    |                                              |          | =:          | っつ      |            | 頁取価格         | ¥          |          |          |      |   |
|    |    |            |                                                                                                    |                                              | ※不良箇所等記載 |             |         |            |              |            |          |          |      |   |

|    | i          | Phone         | / iPad 買取チ                   | Ţ                   | ックシート            | 1            | 日当 |                                       |         | 査          | 定日   |          | 月            | B |
|----|------------|---------------|------------------------------|---------------------|------------------|--------------|----|---------------------------------------|---------|------------|------|----------|--------------|---|
|    |            |               |                              |                     |                  |              |    |                                       |         |            |      |          |              |   |
|    | 機          | 種名            | 11                           | Pro                 | MAX              | 容            | 量  | 256                                   | GB      | カラー        |      | ゴー       | ・ルド          |   |
|    | ΙN         | 1 E I         | 35 1234                      | 156                 | 789012 3         | 部品           | 番号 | MWHL2J                                | / A     | モデル番号      | А    | 22       | 218          |   |
|    | <b>+</b> † | ッリア           | ▲ドコモ □au ロソフ<br>□SIMフリー □その他 | ראכ<br>(            | ンク ロUQ ロY!m<br>) | 利用           | 制限 | 0                                     |         | SIM<br>ロック | 「一般」 | 除済み<br>明 | □未解除         |   |
|    |            | 2020 2020     | カノニカバ めがまの時間                 | _                   | 両面に日立へナブ         |              | 16 | · · · · · · · · · · · · · · · · · · · | Early   | 1=(-+77)   |      |          |              | _ |
| 電  | 1          | 画画・白画・        |                              | *<br>               | 画面に由リーナス         |              | 15 | 液晶表示(画面泌れ、                            | רשר     | (次()守)     |      |          |              | _ |
| 源  | 2          | 端末の変形・        | 湾田・反り寺                       |                     |                  | <sub>動</sub> | 16 | タッチハネル・30 10                          | Suchor  | 017F       |      |          |              | _ |
| N  | 3          | その他被損(        | 各ボタンやSIMトレイ等)                | ¥                   |                  | — 作          | 17 | True Tone機能 ※IF                       | phone 8 | 以降のみ       | 4    |          |              |   |
| 前  | 4          | 充電可否、端        | 子の接触・破損・サビ等                  |                     |                  | 確            | 18 | 各ボタン・マナース・                            | イッチの    | 動作・感触      | 4    |          |              |   |
|    | 5          | 水没反応シー        | IL .                         | 2                   |                  | _ i7         | 19 | アウト/イン 全カメラ                           | 動作、     | 馬点等        |      | リアカメ     | ラ(×0.5)<br>無 | 腻 |
| #2 | 6          | パスコード         |                              | 4                   |                  |              | 20 | 発着信チェック また                            | はボイン    | スメモ        | ☑    |          |              |   |
| 動  | 7          | SIMカードの       | 認識                           | Ø                   |                  |              | 21 | イヤホン ※端子がお                            | ある機種    | ೧೫         |      |          |              | _ |
| 時  | 8          | Wi-Fi接続       |                              | 1                   |                  | 初            | 22 | 初期化・再起動(app                           | ple ID残 | 確認)        | 4    |          |              |   |
|    | 9          | アクティベー        | ション                          | $\checkmark$        |                  | 期            | 23 | アクティベーション                             | (apple  | ID残確認)     | 4    |          |              |   |
| 設  | 10         | iOSバージョン      | ン(右欄に記載)                     | 4                   | 14.0.1           | 化            | 24 | SIMカードの取り出し                           | /       |            | 4    |          |              |   |
| 定  | 11         | Bluetooth     |                              | 4                   |                  |              |    |                                       |         |            |      |          |              |   |
| 項  | 12         | サウンド・バ        | イブレーター                       | 4                   |                  | (+           |    | 🖌 箱 📢 説明書                             |         | 充電ケーブ      | りレ   |          | ダプタ          |   |
| 目  | 13         | Touch ID / Fa | ace ID の認識                   | 4                   |                  | ניו   1      | 周品 | ロイヤホンロ                                | その他     | b (        |      |          | )            |   |
| 内  | 14         | バッテリー 🕇       | バッテリーの状態                     | <ul><li>✓</li></ul> | 92 %             |              |    |                                       |         |            |      |          |              |   |
|    |            |               |                              |                     |                  |              |    |                                       |         | <b>~</b>   |      |          |              |   |
| 備  | 考          | 画面(3          | 目立つキズ,リフ                     | っカ                  |                  | ∍            | ンク | C gr                                  | 個格      | ¥Č         | 31   | 0,0      | UU           |   |

# アクティベーション

こまかいチェック項目はたくさんありますが、
 ★リセット(初期化できない)
 ★アクティベーションロック(前の利用者のアップル ID が残っている)
 が最重要チェックポイントです。

この2つをミスすると数万円の損失になりますので、ここは完璧に覚えてください

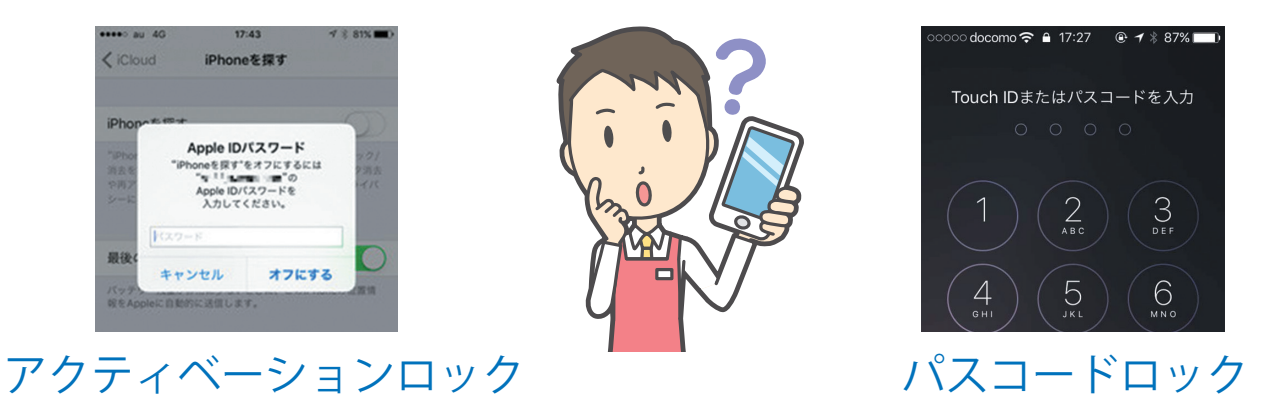

# アクティベーション=初期設定

「こんにちは画面」(初期設定画面)から 「通常画面」までもっていくことを「アクティベーション」といいます。 買取査定時には、この工程を必ず1回は行ってください。

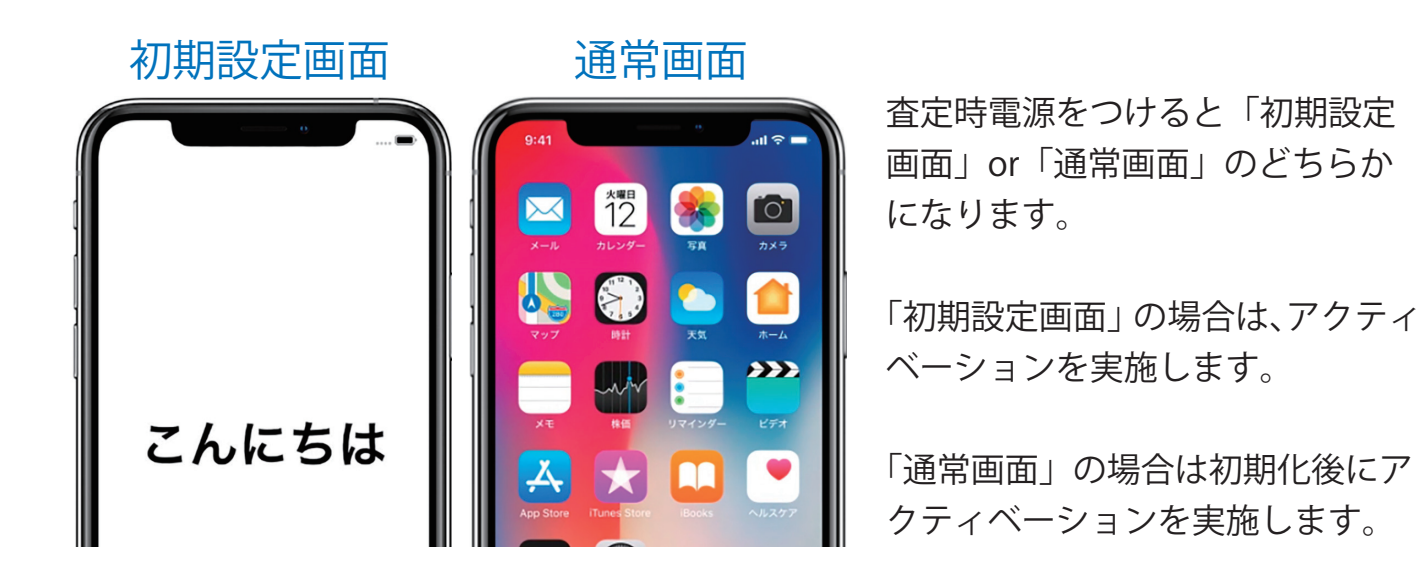

# アクティベーション

初期設定画面よりアクティベーションを行い、 アクティベーションロックがかかっていないことを確認します。

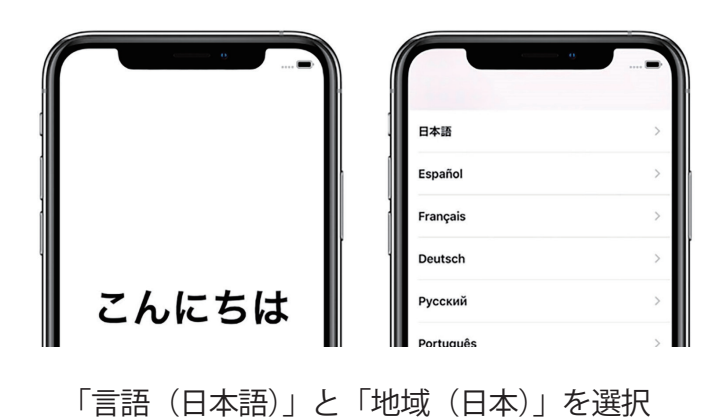

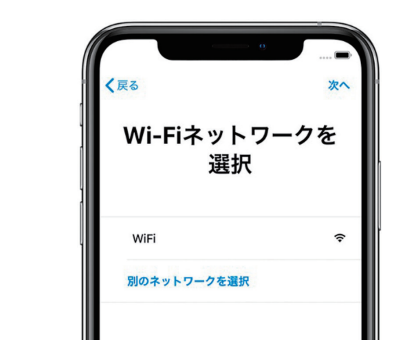

WiFi に接続して「次へ」をタップ アクティベーションを開始します。 アクティベーションロックの表示が現れずに、 次の項目に進めば OK です。

# アクティベーション

アクティベーション完了後、初期設定を完了させます。

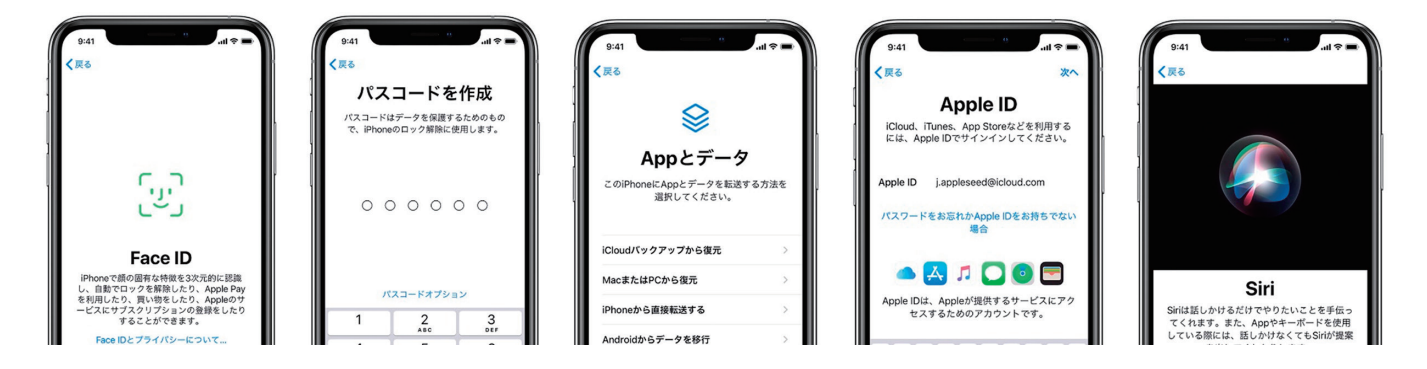

Face ID / Touch ID / パスコードの設定 / データの転送 / AppleID のサインイン / その他設定項目にて 「あとで設定する」などを選択して、初期設定を完了させます。

# アクティベーションロック

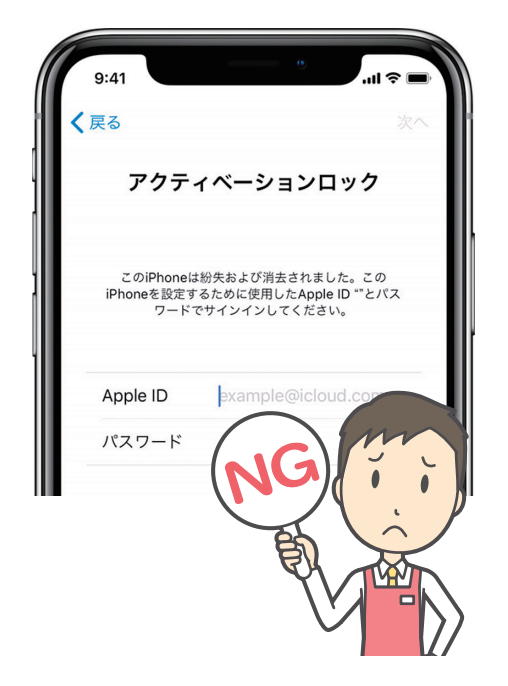

これまでの過程でアクティベーションロックの画面 が表示された場合は お客様に Apple ID とパスワードを入力していただき、 ロックを解除していただく必要があります。

※この際に入力した ID とパスワードは iPhone には保存されません。

※パスワードが不明等で解除できない場合は、 買取不可またはジャンク買取の対象となります。

初期化

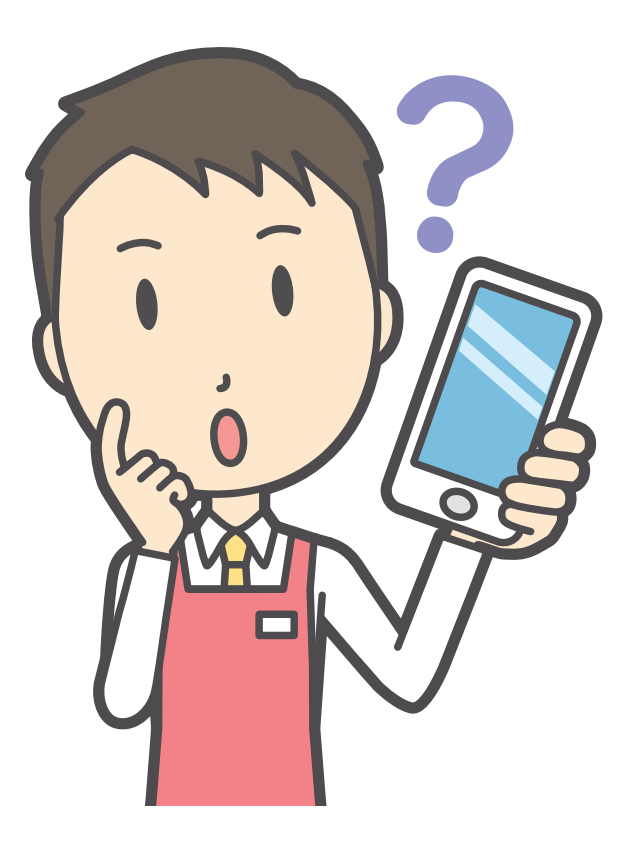

## 初期化 Apple ID のサインアウト

# スタッフにて WiFi 接続(またはパスワードのご案内)のみ行い、 お客様にサインアウトを行っていただきます。

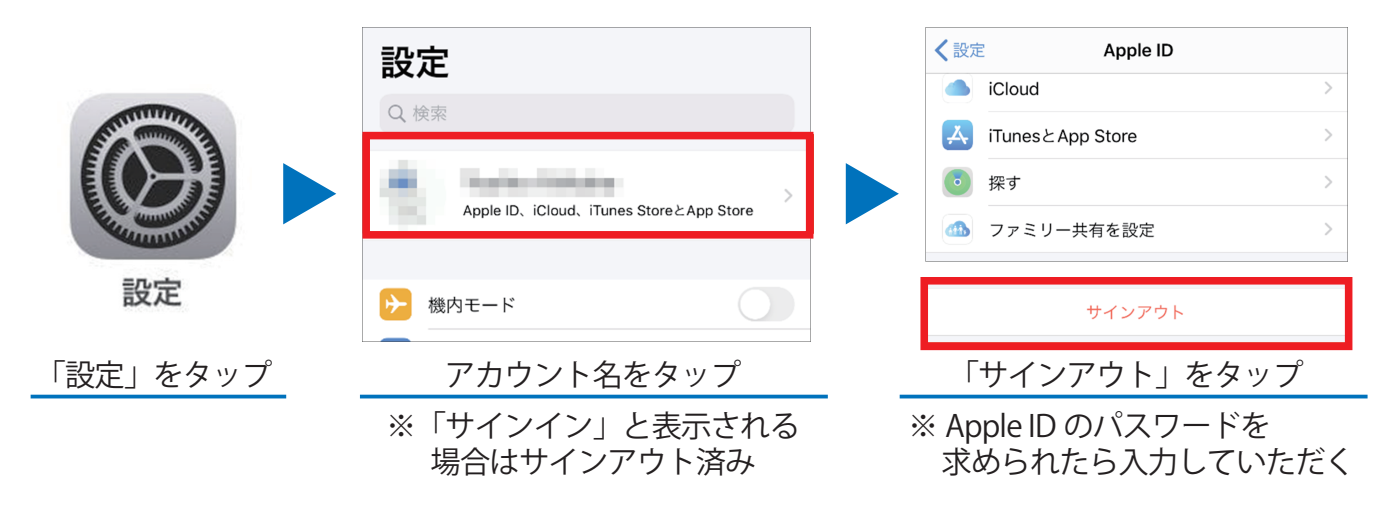

#### ※設定画面の一番上に利用者(アカウント)がなければ OK

初期化

初期化方法は全 iPhone/iPad 共通です。 設定  $\rightarrow - H \rightarrow U + V > \tau$ でのコンテンツと設定を消去

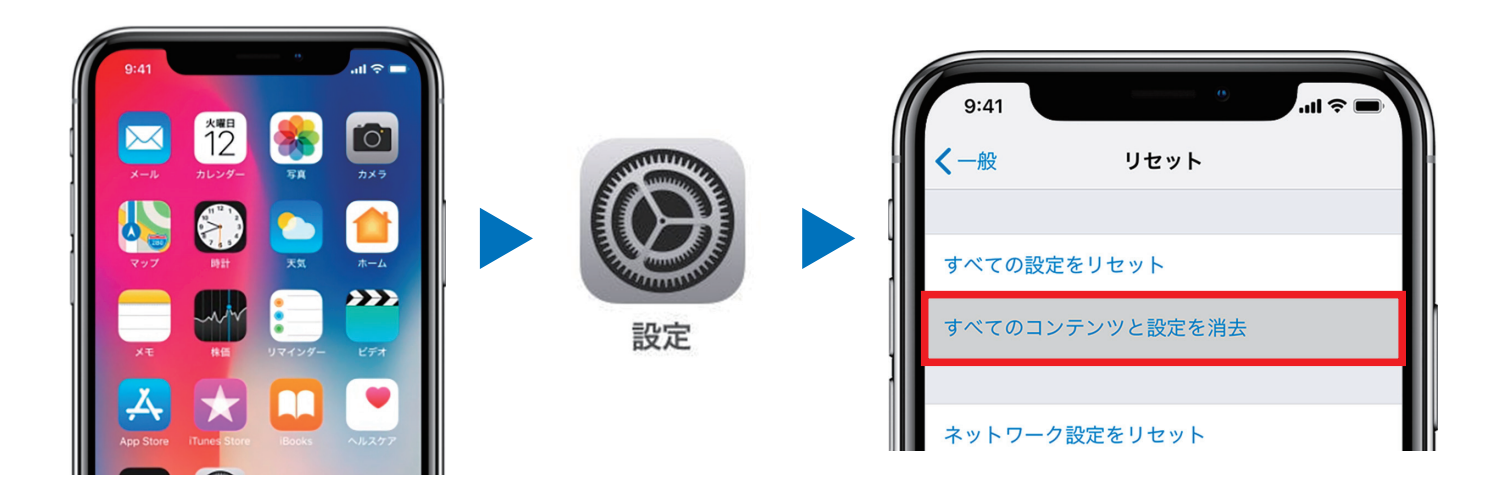

## <mark>初期化</mark> データの消去

Apple ID のサインアウト後、お客様に初期化を依頼します。

「設定」→「一般」→「リセット」→「すべてのコンテンツと設定を消去」をタップします。

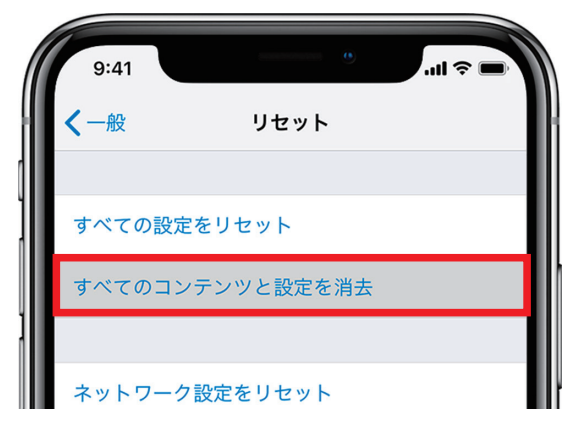

しばらくするとデータが消去され、初期設定画面に移行します。

#### ※アカウントが残っている場合は、アップルパスワードを求めます。

検品

## 初期化前にチェックシートに沿って、 不良個所がないかを確認をしてください。

|    | i          | iPhone        | / iPad 買取チ                   | Тž                   | ックシート            | ł        | 当当 |                    | 査                 | 定日                                       | 月             | B  |
|----|------------|---------------|------------------------------|----------------------|------------------|----------|----|--------------------|-------------------|------------------------------------------|---------------|----|
|    | 機          | 種名            | 11 F                         | Pro MAX              |                  | 容量       |    | 256 св лэ-         |                   | ゴールド                                     |               |    |
|    | I١         | 4 E I         | 35 1234                      | 156                  | 789012 3         | 部品番号     |    | MWHL2J / A         | WHL2J / A モデル番号   |                                          | 2218          |    |
|    | <b></b> ‡1 | ァリア           | ▲ドコモ □au ロソフ<br>□SIMフリー □その他 | トバンク ロUQ ロY!m<br>( ) |                  | 利用制限     |    | SIM           ロック  |                   | <ul><li>■解除済み □未解除</li><li>□不明</li></ul> |               | È  |
| Ŧ  | 1          | 画面・背面・        | カメラカバー他外装の破損                 | ₹                    | 画面に目立つキズ         |          | 15 | 液晶表示(画面焼け、ドッ       | ・ト抜け等)            | ₹                                        |               | _  |
| 电源 | 2          | 端末の変形・        | 湾曲・反り等                       | ₫                    |                  | -        | 16 | タッチパネル・3D Touch    | の動作               | ✓                                        |               |    |
| 0  | 3          | その他破損(        | 各ボタンやSIMトレイ等)                | 4                    |                  | 動        | 17 | True Tone機能 ※iPhon | 28以降のみ            | 4                                        |               |    |
| N  | 4          | 充電可否、端        | 子の接触・破損・サビ等                  | A                    |                  | 1/F<br>確 | 18 | 各ボタン・マナースイッチ       | の動作・感触            | V                                        |               |    |
| HU | 5          | 水没反応シー        | ıı                           | ∢                    |                  | 認        | 19 | アウト/イン 全カメラ動作      | 、黒点等              | ✓                                        | リアカメラ(×0.5)   | 黒点 |
| #2 | 6          | パスコード         |                              | 4                    |                  | _        | 20 | 発着信チェック または ポ      | イスメモ              | Ø                                        |               |    |
| 動  | 7          | SIMカードの       | 認識                           | <b>1</b>             |                  |          | 21 | イヤホン ※端子がある        | 種のみ               |                                          |               |    |
| 時  | 8          | Wi-Fi接続       |                              | 4                    |                  | 初        | 22 | 初期化・再起動(apple I    | 0残確認)             | 4                                        |               |    |
|    | 9          | アクティベー        | ション                          | 4                    |                  | 期        | 23 | アクティベーション (app     | le ID残確認)         | 4                                        |               |    |
| 設  | 10         | iOS/(ージョ:     | ン(右欄に記載)                     | 4                    | 14.0.1           | 16       | 24 | SIMカードの取り出し        |                   | V                                        |               |    |
| 定  | 11         | Bluetooth     |                              | 4                    |                  | _        |    |                    |                   |                                          |               | _  |
| 月日 | 12         | サウンド・パ        | イブレーター                       | 4                    |                  | _ 付      | 属品 |                    | □ 充電ケーフ<br>D.4h ( | ル                                        | □ ACアダプタ<br>、 |    |
| 内内 | 13         | ISUCH ID / Fa | にていていた。                      | 4                    | 92 94            |          |    |                    |                   |                                          | )             |    |
|    | 14         | N979          | バッテリーの状態                     | <b>5</b> 2           | <del>3</del> 2 % | _        |    |                    |                   |                                          |               | _  |
| 備  | 考          | 画面(ā          | 目立つキズ,リフ                     | <sup>7</sup> 力       |                  | ∍        | ンク | C 買取価格             | ¥ 3               | <b>3C</b>                                | ),000         |    |

## <mark>検品</mark> 充電チェック

充電ケーブルを接続して、 正常に充電できるかをチェックします。

充電されていない状態

55%

充電中の状態

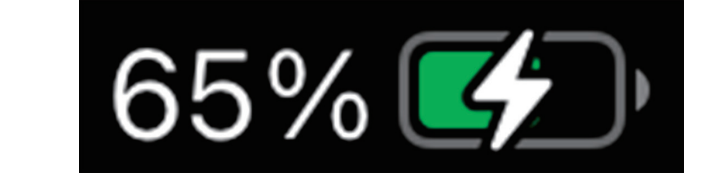

端子部分にホコリ等が詰まっていて、充電ケーブルが奥まで挿入できない場合は、 端子部分をブラシ等で清掃することで改善するケースがあります。

**検品** Bluetooth

「設定」→「Bluetooth」を選択して、 周囲の機器や端末等を認識するかを確認します。

| く設定                                           | Bluetooth                 |             |    |      |
|-----------------------------------------------|---------------------------|-------------|----|------|
|                                               |                           |             |    |      |
| Bluetooth                                     |                           |             | オン | (緑色) |
| "iPhone"という名前で                                | 検出可能です。                   |             |    |      |
| デバイス                                          |                           |             |    |      |
| DESKTOF-HSF:                                  | 736                       |             |    |      |
| Apple WatchをiPhon<br><mark>App</mark> を使用します。 | eとペアリン <sup></sup> グするには、 | Apple Watch |    |      |

周囲で電源が入っている機器や端末名が表示されれば OK です。

<mark>検品</mark> スピーカーとバイブ

マナーモードになっていることを確認後、 「設定」→「サウンドと触覚」を選択して、着信音を再生します。

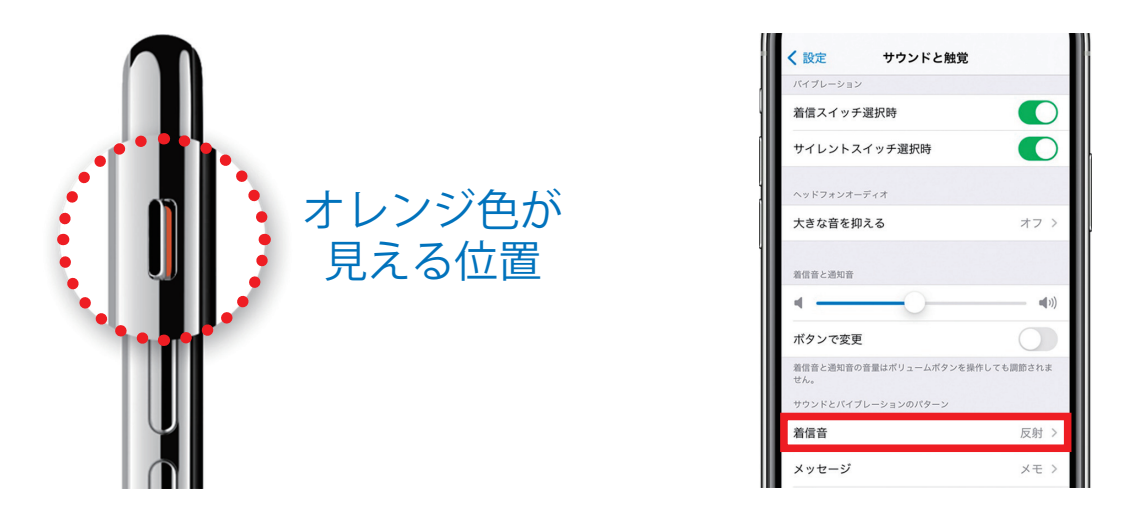

音が出ることと、音割れやバイブの異音等が無いかを確認します。

# 検品 Face ID / Touch ID

「設定」→「Face ID とパスコード」または「Touch ID とパスコード」を 選択して、顔認証または指紋認証が反応するかを確認します。

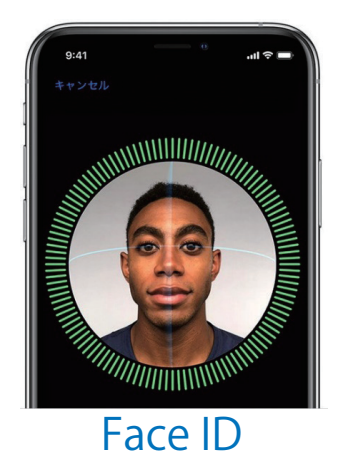

顔を円を描くように1周動 かして、認識するかどうか を確認してください。

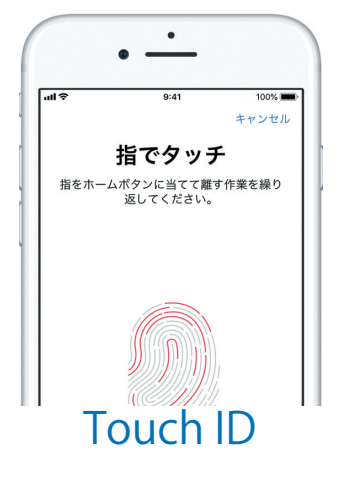

ホームボタンに数回触れて、 指紋を認識するかどうか確 認してください。

## <mark>検品</mark> バッテリーの状態

# 「設定」→「バッテリー」→「バッテリーの状態」で バッテリーの容量と、劣化が発生していないかを確認します。

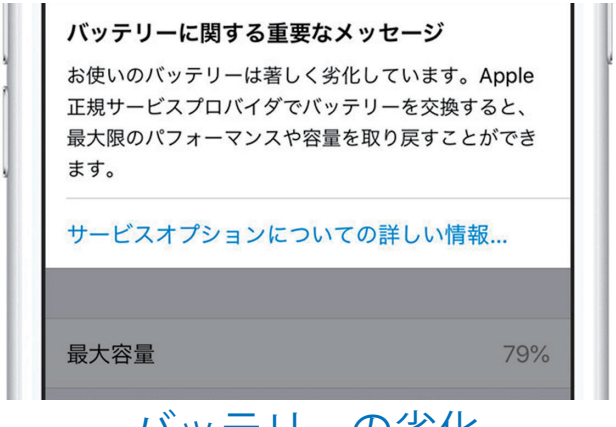

バッテリーの劣化

※80%以上でも表示される場合があります

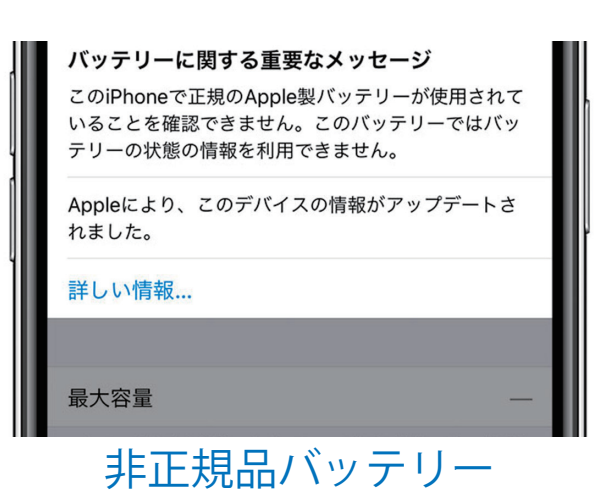

上記の「バッテリーに関する重要なメッセージ」が 表示される場合は、減額査定を行います。

# <mark>検品</mark> 液晶表示

# ドット抜け、ライン抜け、ホワイトスポット、 焼け(変色)、焼き付き等が発生していないかを確認します。

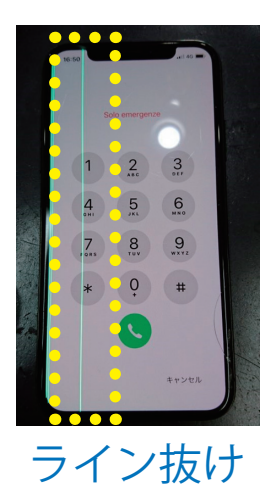

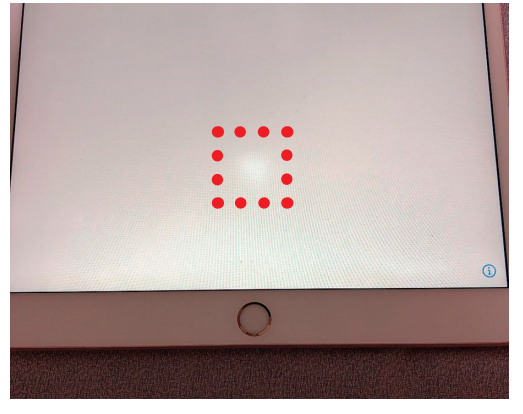

ホワイトスポット

「設定」や「メモ」等の白い画面を表示することで 不良個所を発見しやすくなります。

## <mark>検品</mark> タッチパネル

# タッチ操作/3D Touch(触覚タッチ)の反応を確認します。

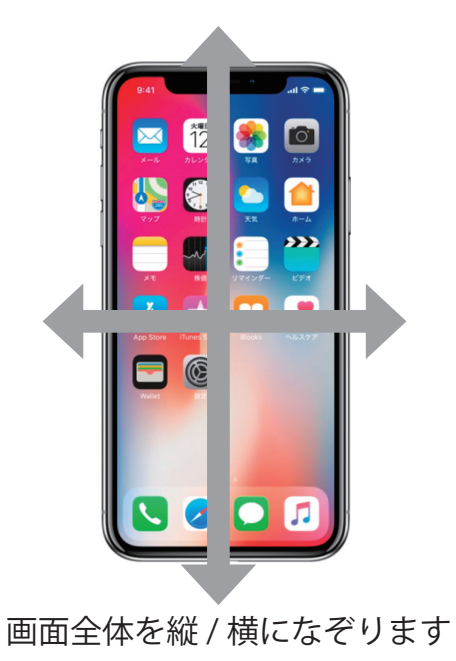

3DTouch : iPhone 6s 以降 触覚タッチ: iPhone XR 以降 / iPad

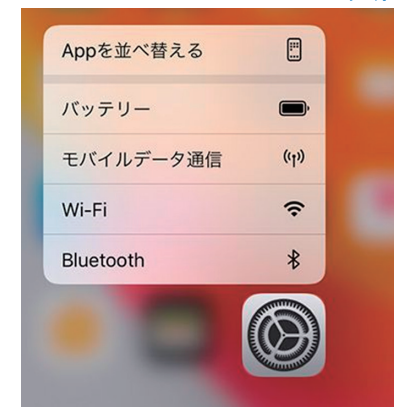

アイコンを強く(長く)押し込み、 ポップアップが出れば OK です

# <mark>検品</mark> True Tone 機能の確認

対象機種

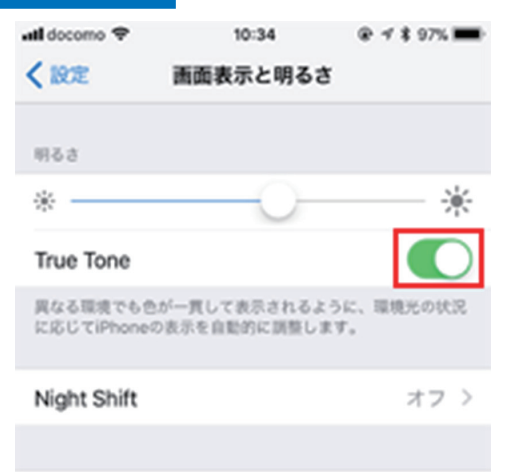

# iPhone:8以降 / iPad:2016年3月以降発売のPro/Air

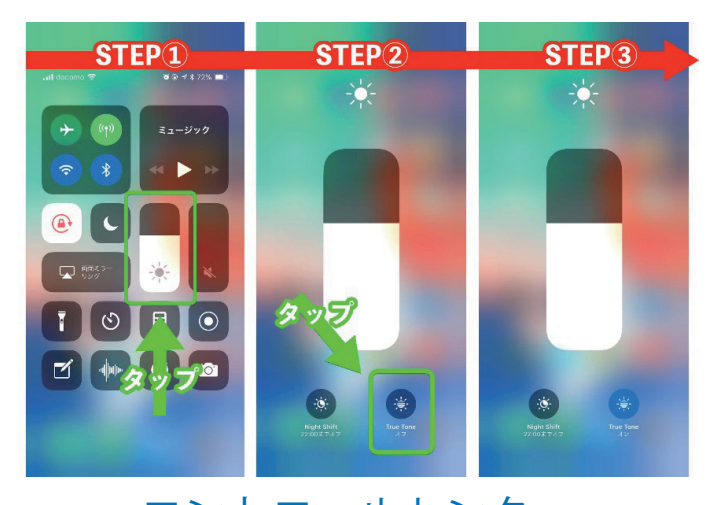

## 「設定」→「画面表示と明るさ」

コントロールセンター

上記のいずれかで、True Tone のオン / オフ切り替えができれば OK です。

※非正規の修理業者で画面の修理を行った場合等に True Tone 機能が使用できなくなる場合があるため、チェックを行います。

#### 

全てのカメラが動作するか、ピントが合うか、 黒点の写りこみ等が無いかを確認します。

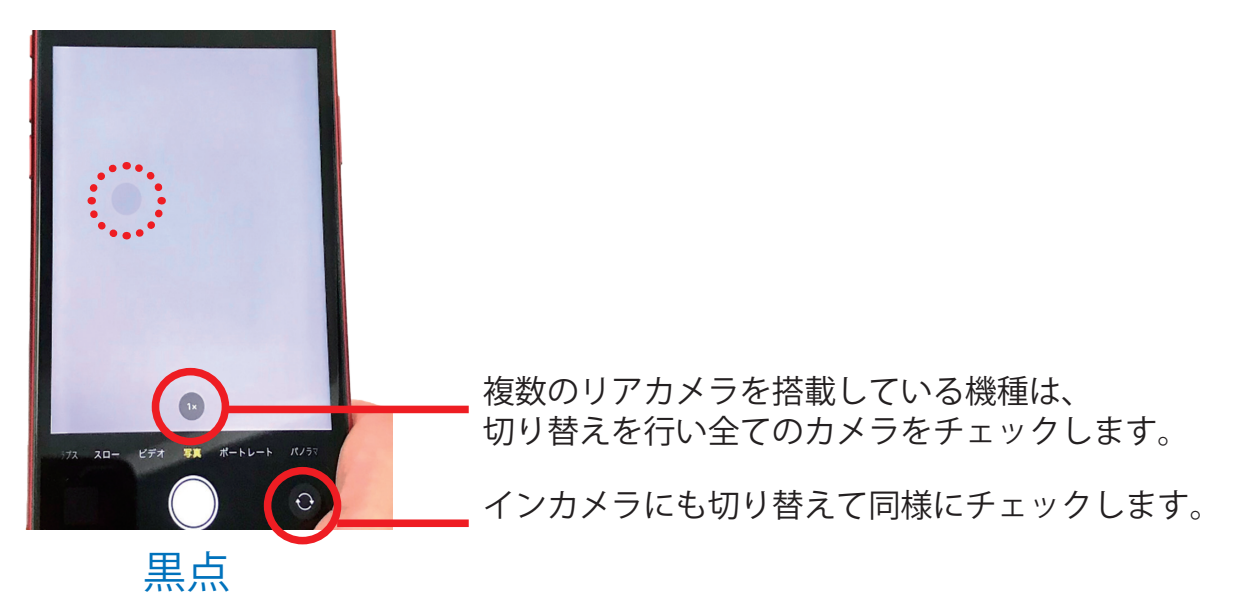

白い紙にカメラを向けることで、黒点を発見しやすくなります。

# 検品 各ボタン・マナースイッチ

## 電源ボタン、ボリュームボタン、マナースイッチ ホームボタン(搭載機種のみ)の動作と感触を確認します。

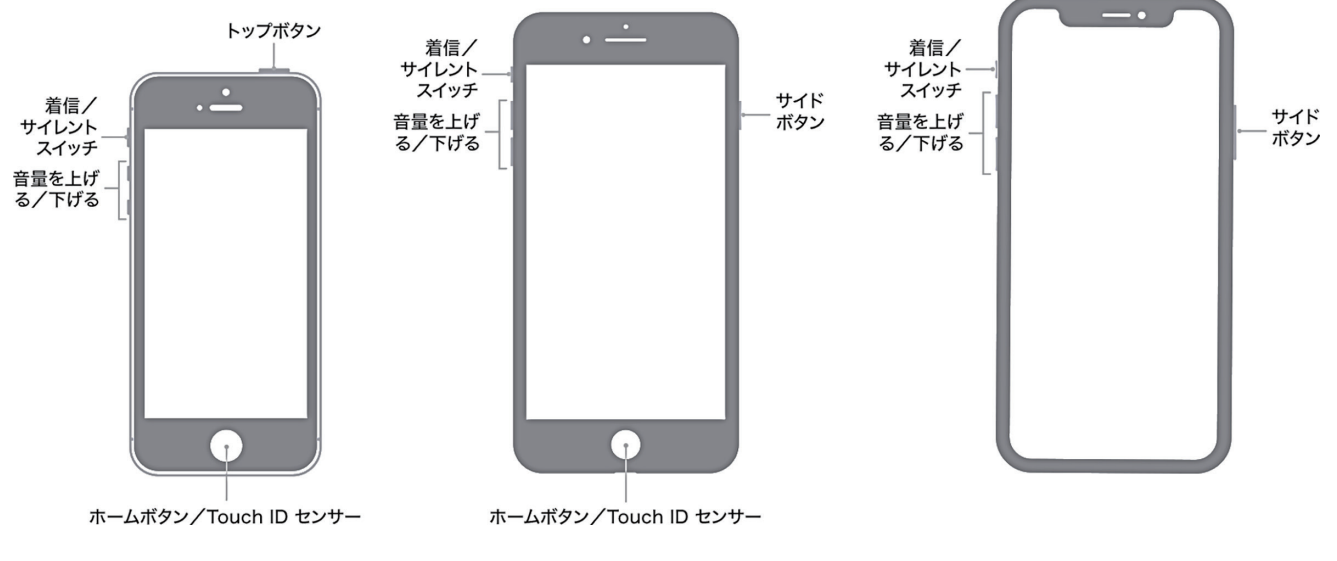

反応しない場合はジャンク査定、感触が悪い場合は減額査定を行います。

## 検品 マイクの確認

「ボイスメモ」アプリで録音と再生を行い、 マイクが正常に機能しているかを確認します。

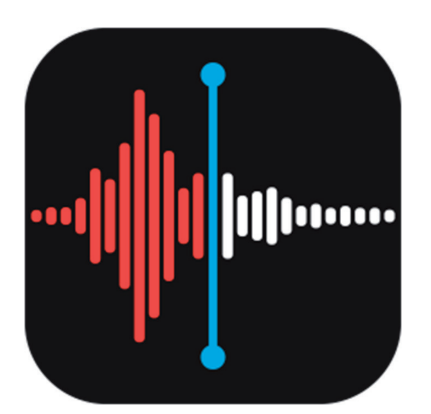

| Q. 検索                       |         |
|-----------------------------|---------|
| <b>新規録音 4</b><br>2018/05/18 | 09:10   |
| <b>新規録音 3</b><br>2018/04/05 | 00:34   |
| <b>新規録音 2</b><br>2018/04/05 | 16:32   |
| <b>新規録音</b><br>2018/02/14   | 1:03:56 |
|                             |         |
|                             |         |
|                             |         |
|                             |         |

「ユーティリティ」 または「便利ツール」フォルダ内

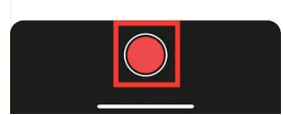

買取後には、端末の初期化にて録音データの消去を行ってください。

## <mark>検品</mark> イヤホン端子

イヤホン端子のある機種(iPhone 7 以降は廃止)の場合は イヤホンを差し込み、音が正常に聞こえるかを確認します。

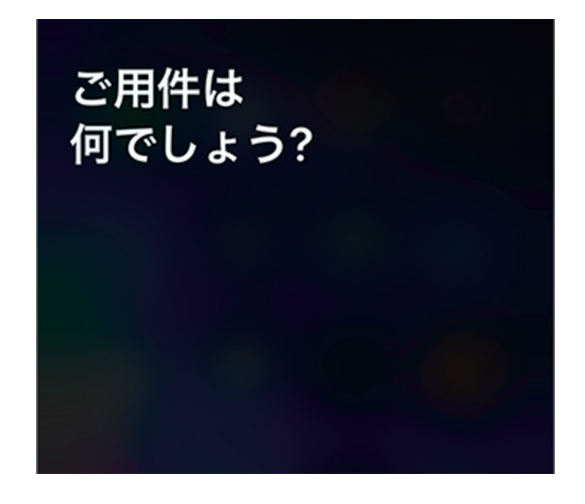

ホームボタンの長押しにて Siri を起動し、起動音にて確認ができます。

Online Academy By Rest States

#1 受付から買取までの流れ iPhone/iPad

リアや容量確認)

⑤検品 ⑥値段提示→承諾書サイン

#4 検品 iPhone/iPad

②初期化の確認と方法

③機種確認(設定画面)

①受付(データ消去確認、キャ

④利用制限・ランク→価格検索

受付から買取までの流れ EiPhone/iPad

06:48 🜒 🚺

読帯システム

# <mark>検品</mark> 動画で学習

「受付から買取までの流れ」や「検品」の動画が視聴できます。 リユースシステム → オンラインアカデミー → 携帯

> ホーム 宝石 携帯 ピアノ スニーカー 楽器 中小企業診断士 ブランド お酒 弁護士 SNS 買取セミナー 買取セミナー 買取セミナー 買取セミナー 買取セミナー セミナー 買取セミナー 見取セミナー セミナー 活用セミナー

> > #2 受付から買取までの流れ Apple Watch

現在準備中です

#3 受付から買取までの流れ Android

④検品⑤値段提示→承諾書サイン

#6 SIMロック解除

①受付(データ削除確認、おサ

③ランク・利用制限→価格検索

受付から買取までの流れ Android

【取 ニュアノ 読帯システム

イフケータイ利用確認)

②機種確認(設定画面)

# 訳あり品

#5 検品 Android

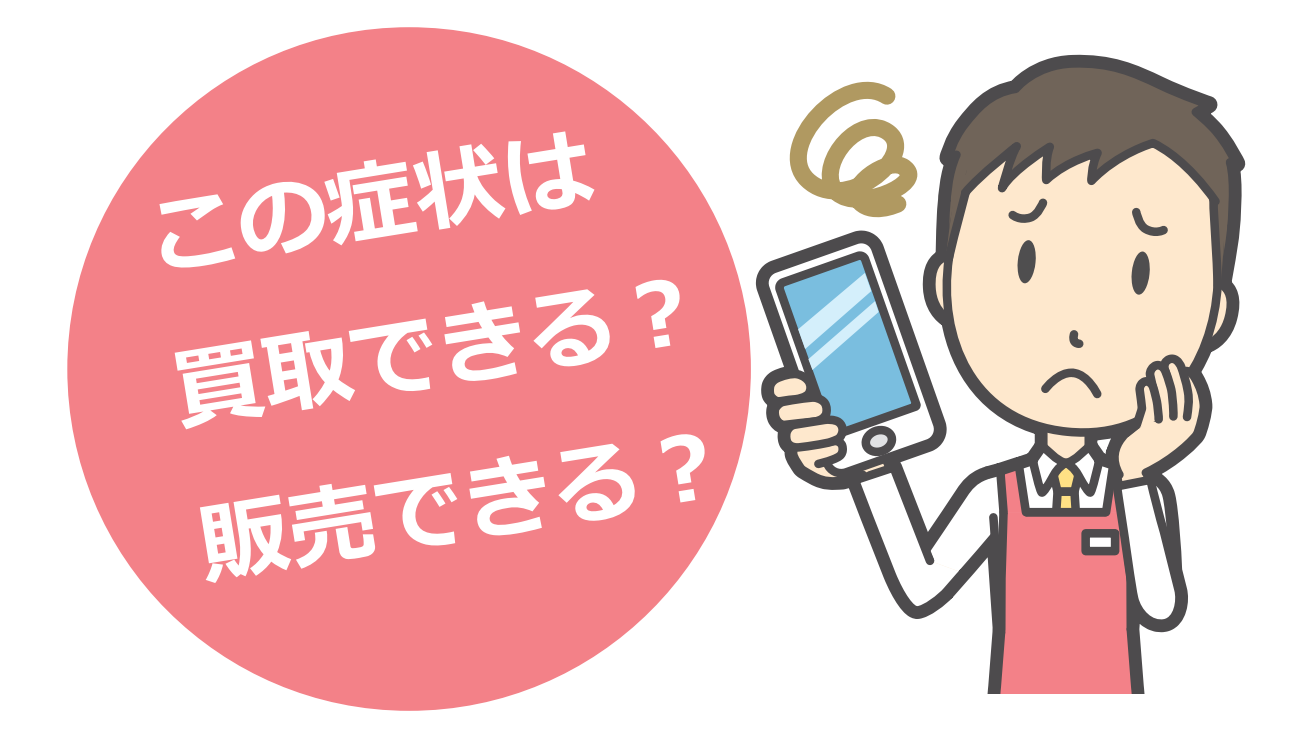

# 訳あり品 ロック

# リセット後 or 初期設定時にこの画面が出てきます。

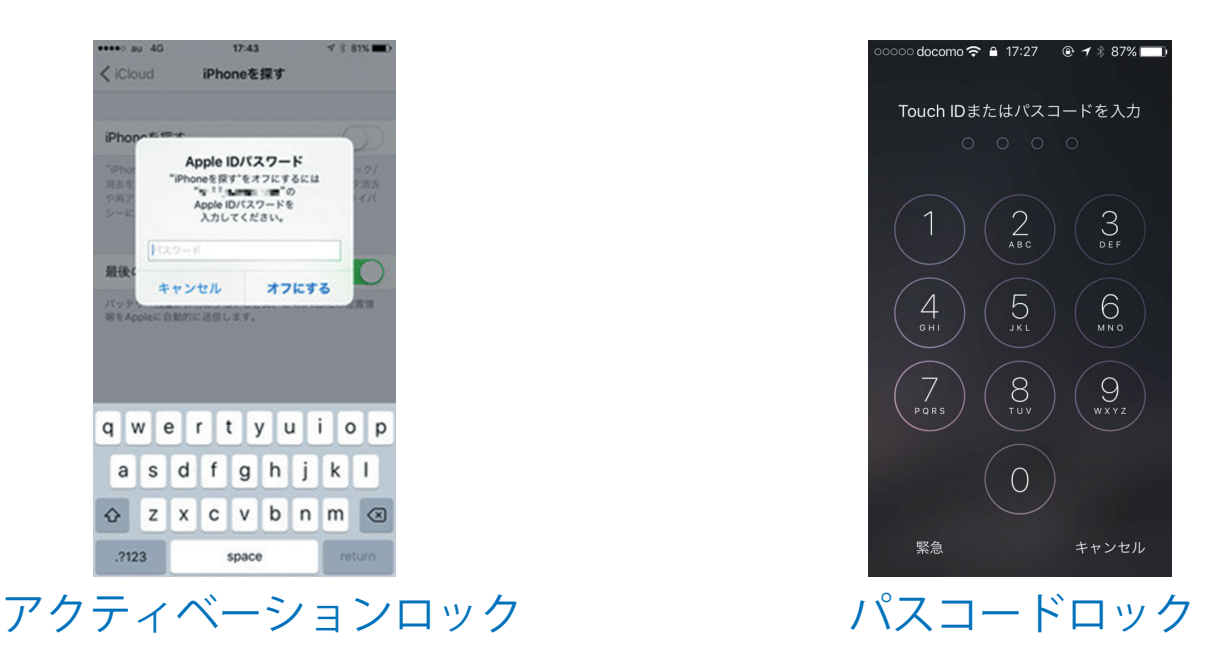

前利用者のアップル ID が残っているため、使い物になりません

# 訳あり品 液晶不良品

# ホワイトスポットは見落としやすいので要確認です。

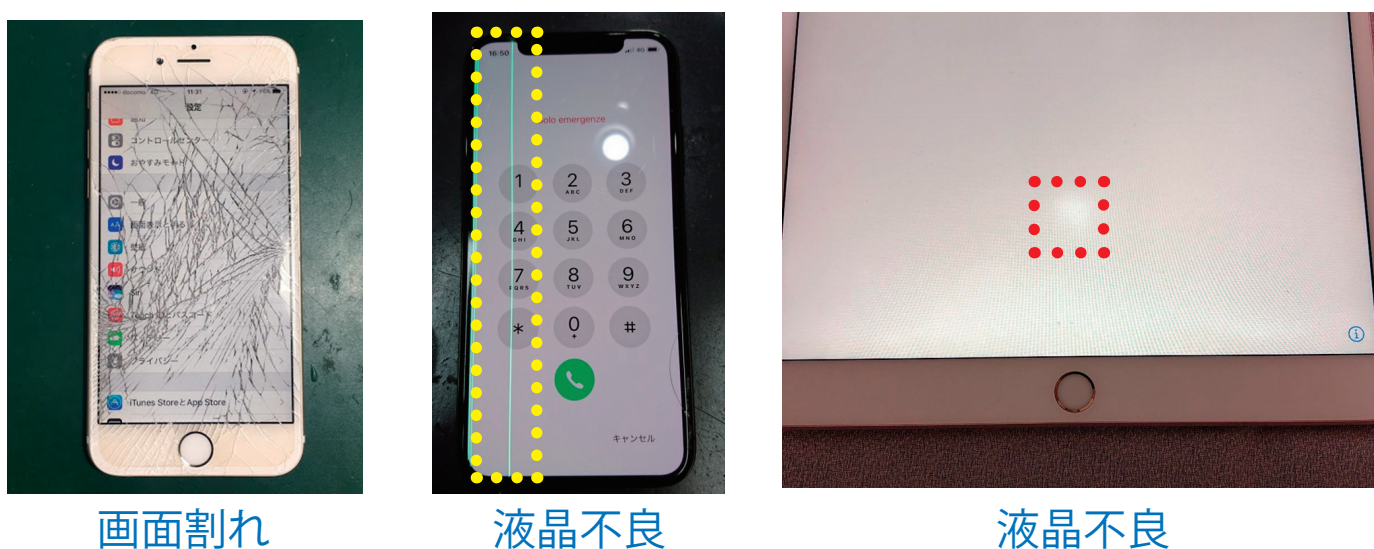

22

# 訳あり品 カメラ不良

## 美品でもカメラ不良は多いです。白い物を映して確認してください。

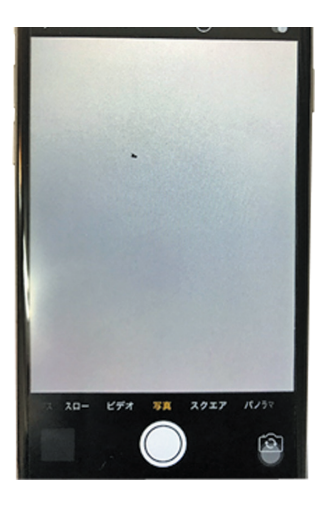

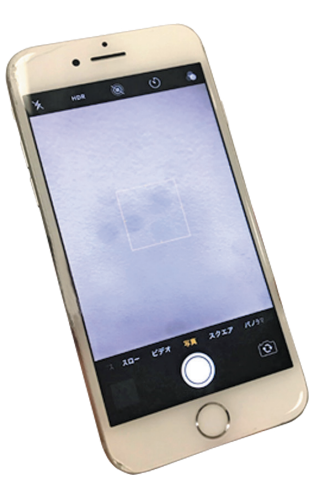

通常被写体では見落としやすいですが、 カメラを起動して白紙を被写体に合わせ ると左写真のような黒点や滲みがある場 合があります。

OUT / IN カメラ共に多い症状です。

## カメラ黒点

カメラ黒滲み

# 訳あり品 Face ID / Touch ID 不良

### 認証機能が使えないと、キャッシュレス時代致命的です。。

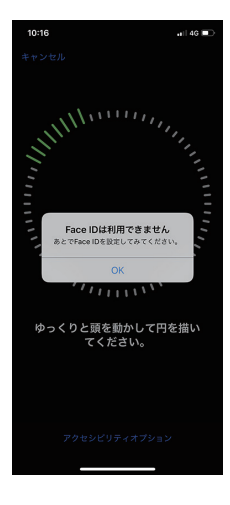

Face ID

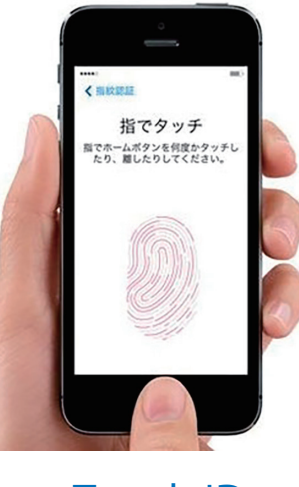

Touch ID

パネル交換等や水没等していると認証機 能がうまくいなないケースがあります。

設定を起動して Face ID や Touch ID を 実際に登録してみてください。正常に登 録できれば OK です。壊れている場合は 反応しないケースがほとんどです。

# 株式会社リユース Web ページのご案内

**Pet携帯のリュース** 中古携帯のリユース https://r-keitai.jp 最新の買取価格/お取引のご案内/買取申込書のダウンロード

**レ テレ家** テレホンカードの買取

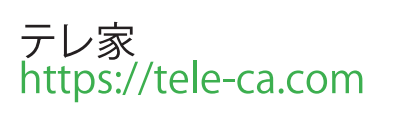

Reuse Systen リユースシステム https://j-reuse.info/ 携帯/宝石/お酒/アパレル他 買取査定サポートシステム

KauBuyカウバイ<br/>https://reuse.r-keitai.jpリユース業界の買取・販売応援情報サイト

# 株式会社リユース LINE アカウントのご案内

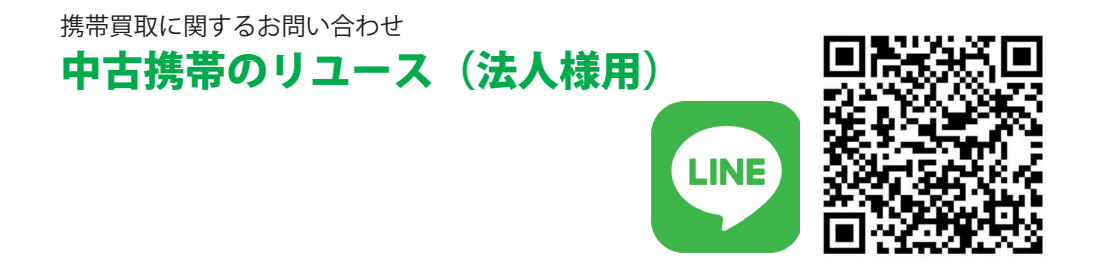